# Erste Schritte in OPAL

| Registrierung (Erstanmeldung) bei OPAL | 2    |
|----------------------------------------|------|
| Konfigurieren der Home-Seite           | 6    |
| Den ersten Kurs suchen und finden      | 9    |
| Lesezeichen erstellen                  | . 12 |

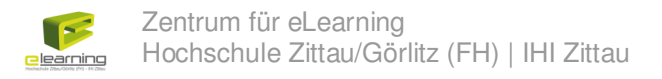

### Registrierung (Erstanmeldung) bei OPAL

Zur Nutzung der Lernplattform OPAL müssen sich die Benutzer einmalig bei dem System registrieren. Erst danach ist der Benutzer im System bekannt und kann z. B. in Lerngruppen eingetragen werden oder Autorenrechte erhalten.

Zur Registrierung gehen Sie zur Startseite von OPAL – z. B. über folgenden Link:

http://opal.hs-zigr.de

Es erscheint folgende Seite:

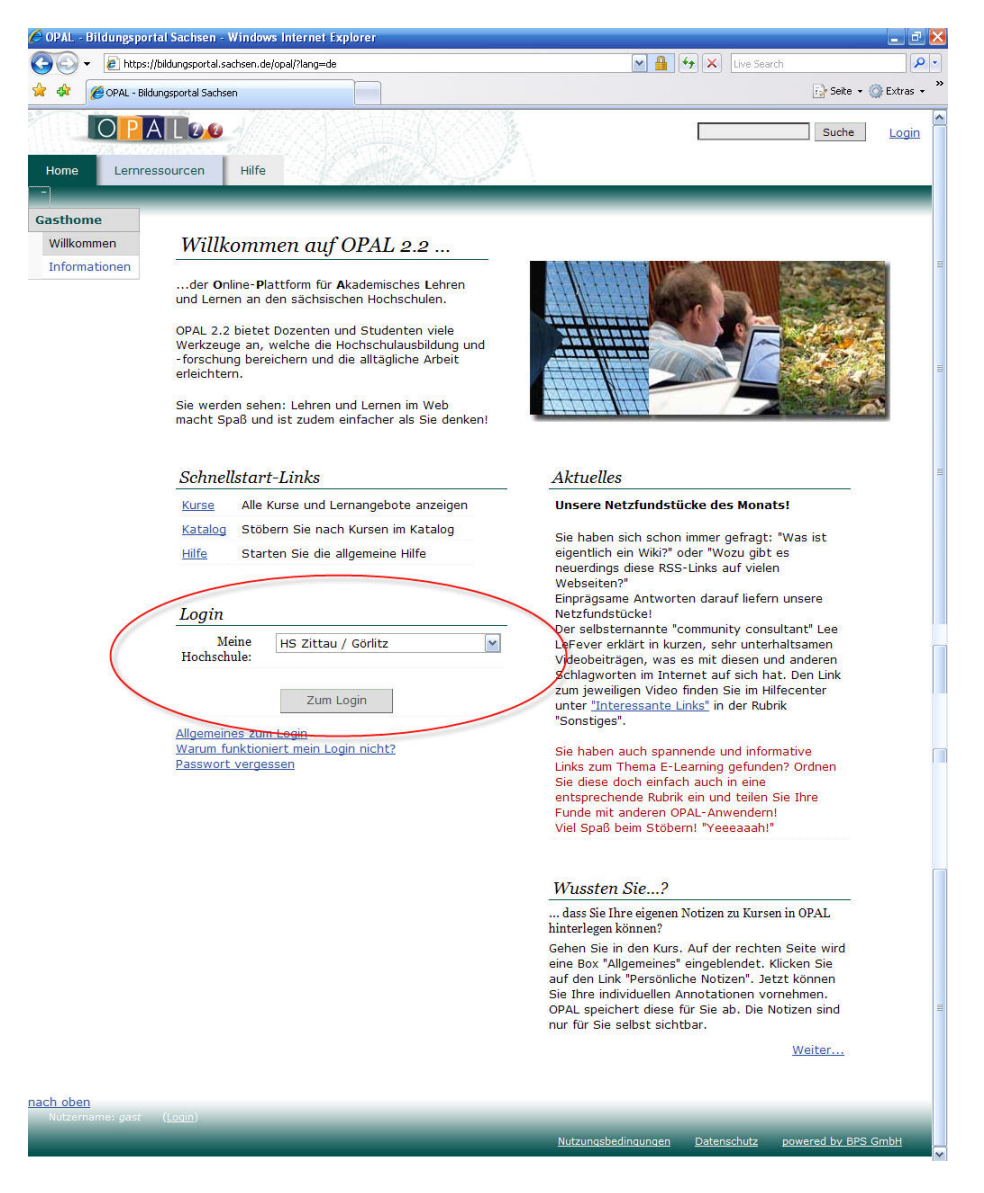

Hier wählen Sie die Einrichtung aus, in der Sie ein Login besitzen,

z. B. "HS Zittau/Görlitz".

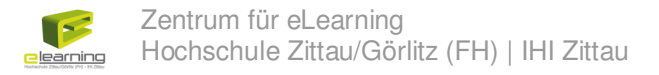

Im folgenden Fenster geben Sie Ihre Logindaten ein (Benutzername und Passwort, welche Sie auch zum Login an HS-Rechnern verwenden).

| C Loginseite der Hochschule Zitt | au/Görlitz - Windows Internet Explorer                                                                                                    | _ @ 🖄                |
|----------------------------------|----------------------------------------------------------------------------------------------------|----------------------|
| 🚱 🕤 👻 https://idp.hs-zigr.de     | e/shibboleth-idp/S50?target=olat&shire=https%3A%2F%2Fbildungsportal.sachsen.de%2Fopal 📉 🔒 😽 🗙 🛛 Uve Search                                                                                                    | P -                  |
| 😤 🕸 🌈 Loginseite der Hochschule  | e Zittau/Görlitz                                                                                                    | 🔂 Seite 👻 🍈 Extras 👻 |
|                                  | Procession       HOCHSCHULE ZITTAU/GÖRLITZ         (FH) - University of Applied Sciences         Deutsch / English         Deutsch / English         Willkommen auf der Loginseite der<br>Hochschule Zittau/Görlitz         Bitte melden Sie sich mit dem Benutzernamen und<br>dem Passwort         Passwort |                      |
|                                  | Sollten Sie Ihren Benutzernamen oder Ihr Passwort<br>vergessen haben, so wenden Sie sich bitte an den<br>Nutzerservice Ihres Hochschulrechenzentrums.                                                                                                    |                      |
| Fertig                           | Internet                                                                                                    | 🔍 100% 👻             |

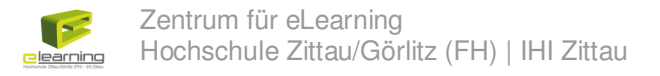

Danach erscheint eine Seite mit Ihren persönlichen Daten, wie Name und E-Mail-Adresse. Geben Sie hier bitte die E-Mail-Adresse ein, die Sie regelmäßig abrufen. Durch Klicken auf den Button "Weiter zu den Nutzungsbedingungen" bestätigen Sie die Daten.

| 🐔 OPAL - Bildungsporta       | al Sachsen - Microsoft Internet Explorer                                                                                                    |                         | _ 2 🛛       |
|------------------------------|----------------------------------------------------------------------------------------------------|-------------------------|-------------|
| Datei Bearbeiten Ansicht     | Eavoriten Egbras 2                                                                                                    |                         | At 1997     |
| 🌀 Zurück 🔹 🌍 🕤 🚦             | 👔 😰 🏠 🔎 Suchen 👷 Favoriten 🛛 🧀 🍃 🥁 🔜 🦲 🎫 🔛 🎆 🎆 🗱                                                                                                    |                         |             |
| Adresse 🕘 https://bildungsp  | ortal.sachsen.de/opal/dmz/shibregister                                                                                                    | 👻 🋃 Wechseln zu         | Links » 📆 🔹 |
|                              |                                                                                                    |                         | ^<br>       |
| the state                    |                                                                                                    | Deutsch                 | English     |
|                              |                                                                                                    |                         |             |
| Gastzugang                   |                                                                                                    |                         |             |
| Browsercheck<br>Ober Cookies | Registrierung<br>Sie wurden erfolgreich authentifiziert.                                                                                                    |                         |             |
|                              | Hinveis: Is Wurden alle errordenichen Daten ermitteit. Eine Speicherung erroigt erst hach Bestadigung der Nutzi<br>Hochschule: Hochschule Zittau/Gohle<br>Voname: Keh-keine<br>Nachaame: Firtigerig<br>Email: Zit-t-forgierigelige om der<br>Weiter zu den Nutzungsbedingungen Abbrechen | ingsbedingungen.        |             |
|                              |                                                                                                    | ↑ <u>nac</u>            | h oben      |
| Nicht eingeloggt (36 B       | enutzer sind online) Nutzungsbedingungen                                                                                                    | Datenschutz poweredBy B | PS GmbH     |
| 1 Fertio                     |                                                                                                    | 🔒 🥥 Internet            |             |

Auf der nachfolgenden Seite werden die Nutzungsbedingungen angezeigt. Diese müssen akzeptiert werden, um OPAL nutzen zu können (Häkchen bei "Ich habe die … und stimme ihnen zu." und danach auf den Button "Akzeptieren" klicken).

Erst danach ist die Registrierung bei OPAL abgeschlossen!

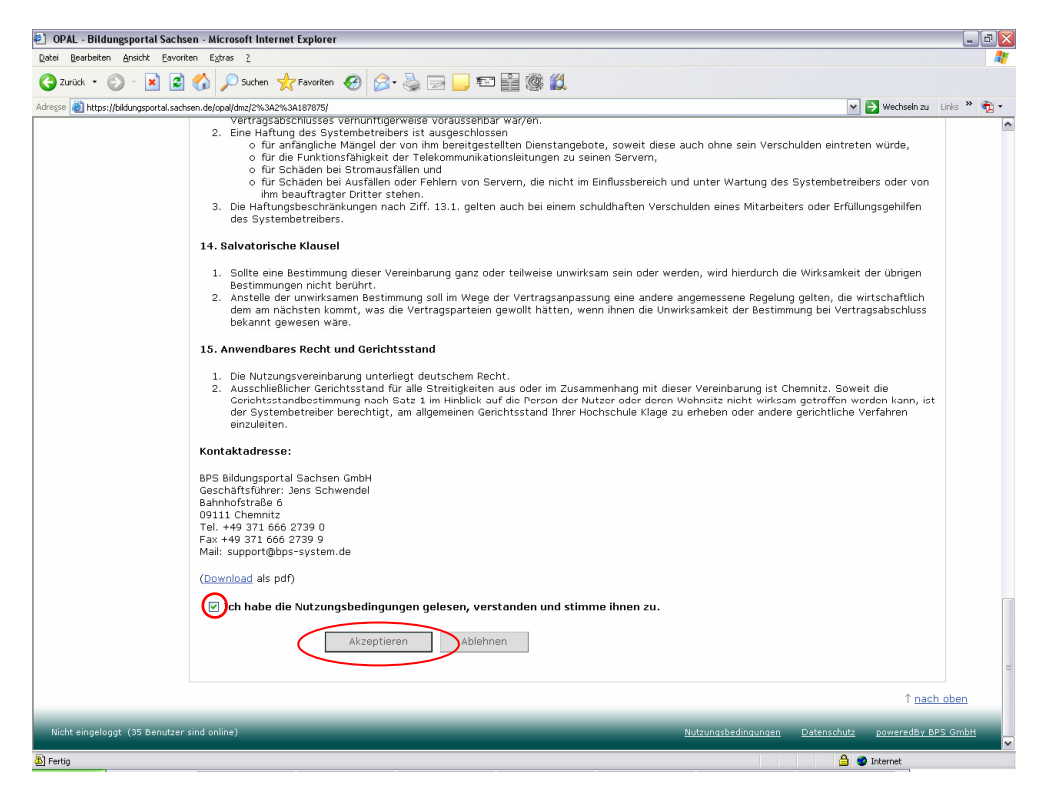

Danach gelangen Sie zu Ihrer persönlichen Startseite "Home".

Die einmalige Registrierung bei OPAL ist damit abgeschlossen und Sie können OPAL nun nutzen.

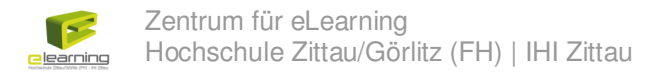

### Konfigurieren der Home-Seite

Nach der Anmeldung in OPAL gelangen Sie zuerst immer auf Ihre persönliche Home-Seite. Diese können Sie nach Ihren Vorstellungen anpassen. Gehen Sie dazu auf den Button "Seite konfigurieren".

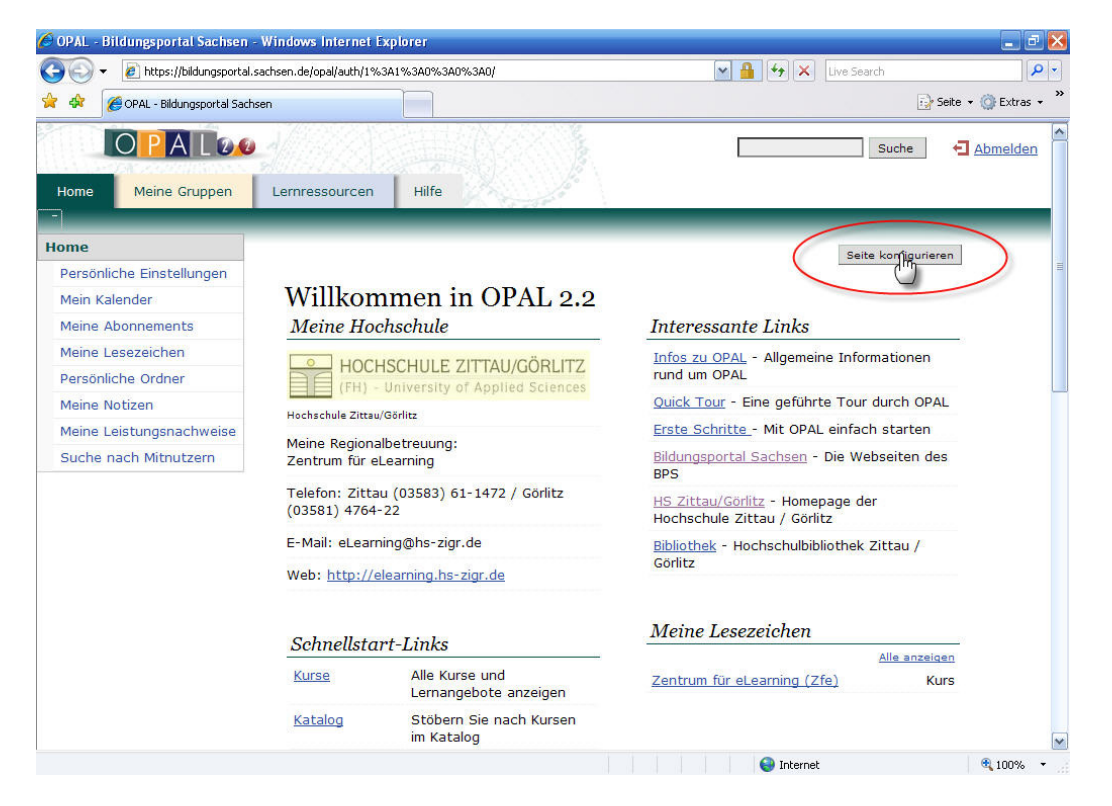

Jetzt können Sie die einzelnen Elemente (Portlets) auf der Seite an die gewünschte Stelle (nach oben, nach unten, nach rechts) verschieben oder deaktivieren, wenn diese nicht mehr angezeigt werden sollen.

| OPAL - Bildungsportal Sachsen      | - Windows Internet Explorer                                                                                                    |                                                                        |            |
|------------------------------------|----------------------------------------------------------------------------------------------------|------------------------------------------------------------------------|------------|
| 🔾 🗢 🙋 https://bildungsportal       | sachsen.de/opal/auth/1%3A1%3A0%3A0%3A0/                                                                                                    | 💌 🔒 😽 🗙 Live Search                                                    | P -        |
| 👌 🛷 🧊 🌈 OPAL - Bildungsportal Saci | isen                                                                                                    | 😥 Seite 👻 (                                                            | 🌒 Extras 🔹 |
| O P A L 20                         |                                                                                                    | Suche 🗗 🗛                                                              | omelden    |
| Home Meine Gruppen                 | Lernressourcen Hilfe                                                                                                    |                                                                        |            |
| lome                               |                                                                                                    | Konfiguration beenden                                                  |            |
| Persönliche Einstellungen          |                                                                                                    |                                                                        |            |
| Mein Kalender                      | Willkommen in OPAL 2.2                                                                                                    |                                                                        |            |
| Meine Abonnements                  | Meine Hochschule                                                                                                    | Interessante Links                                                     |            |
| Meine Lesezeichen                  | FALNCÖDUTTZ                                                                                                    | Infos Konfiguration nformationen                                       |            |
| Persönliche Ordner                 | Konfiguration     IAU/UORLITZ     IAU/UORLITZ     Index of the second second seco | rund u 🕑 <u>Nach links</u>                                             |            |
| Meine Notizen                      | Nach rechts                                                                                                    | Ouick Deaktivieren our durch OPAL                                      |            |
| Meine Leistungsnachweise           | Benselin (2) <u>Deaktivieren</u>                                                                                                    | Erste ochinice - Mill OPAL enifach starten                             |            |
| Suche nach Mitnutzern              | Meine Regionalbetreuung:<br>Zentrum für eLearning                                                                                                    | <u>Bildungsportal Sachsen</u> - Die Webseiten des<br>BPS               |            |
|                                    | Telefon: Zittau (03583) 61-1472 / Görlitz<br>(03581) 4764-22                                                                                                    | <u>HS Zittau/Görlitz</u> - Homepage der<br>Hochschule Zittau / Görlitz |            |
|                                    | E-Mail: eLearning@hs-zigr.de                                                                                                    | Bibliothek - Hochschulbibliothek Zittau /                              |            |
|                                    | Web: http://elearning.hs-zigr.de                                                                                                    | Görlitz                                                                |            |
|                                    | 41.4                                                                                                    | Meine Lesezeichen                                                      |            |
|                                    | AKIUelles                                                                                                    | Konfiguration Alle anzeigen                                            |            |
|                                    | Unser Konfiguration s Monats!                                                                                                    | Zentru 🕑 <u>Nach links</u> Kurs                                        |            |
|                                    | Sie ha 🕑 <u>Nach unten</u> gefragt: "Was                                                                                                    | Nach oben     Nach unten                                               |            |
|                                    | ist eig 🕀 <u>Nach rechts</u> "Wozu gibt es                                                                                                    | Deaktivieren                                                           |            |
|                                    | neuen la Deakuvieren auf Vielen                                                                                                    |                                                                        | 100% -     |

Außerdem können Sie deaktivierte Elemente (wieder) aktivieren. Empfehlenswert ist die Aktivierung des "Meine Termine" Portlets, in dem die aktuellen Termine aus Ihren Kalendern angezeigt werden. Klicken Sie dazu auf "Hinzufügen".

| 🖉 OPAL - Bildungsportal Sachsen - Wi | ndows Internet Explorer                                                                                                    | _ 2 🛛                  |
|--------------------------------------|----------------------------------------------------------------------------------------------------|------------------------|
| 🚱 🕞 👻 https://bildungsportal.sachs   | en.de/opal/auth/1%3A1%3A0%3A0%3A0/                                                                                                    | P -                    |
| 😭 🔅 OPAL - Bildungsportal Sachsen    |                                                                                                    | 🔂 Seite 🔹 🍈 Extras 🔹 🎽 |
|                                      | OPAL Systemausfälle<br>Informationen zu OPAL Systemausfällen<br>Hinzufügen<br>Macartney Comic: Die Loge<br>Täglich ein neuer Macartney Comic<br>Hinzufügen<br>Meine Termine<br>Der Kalender zeigt Ihnen das aktuelle Datum. Wählen Sie<br>einen Tag um zu Ihrem persönlichen Kalender zu gelangen. |                        |
| nach oben                            |                                                                                                    | RSS 🕜                  |
| Nutzername: eschuster@hs-zigr.de     | Nutzungsbedingungen Datenschutz por                                                                                                    | wered by BPS GmbH      |
|                                      | 😜 Internet                                                                                                    | € 100% ·               |

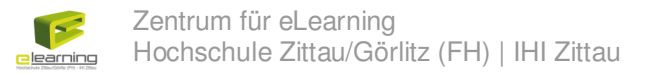

Wenn Sie die Konfiguration Ihrer Home-Seite abgeschlossen haben, gehen Sie auf "Konfiguration beenden".

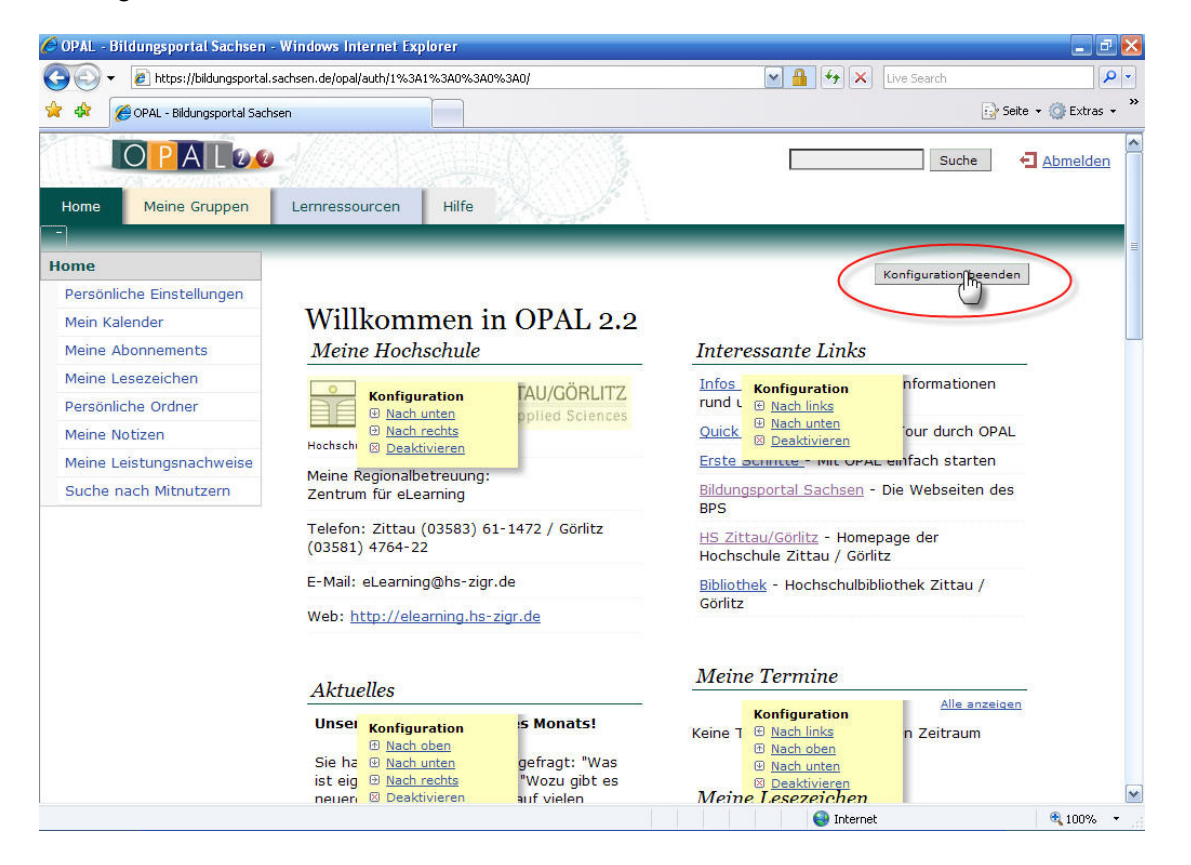

### Den ersten Kurs suchen und finden

Um einen Kurs zu finden, klicken Sie auf den Reiter "Lernressourcen".

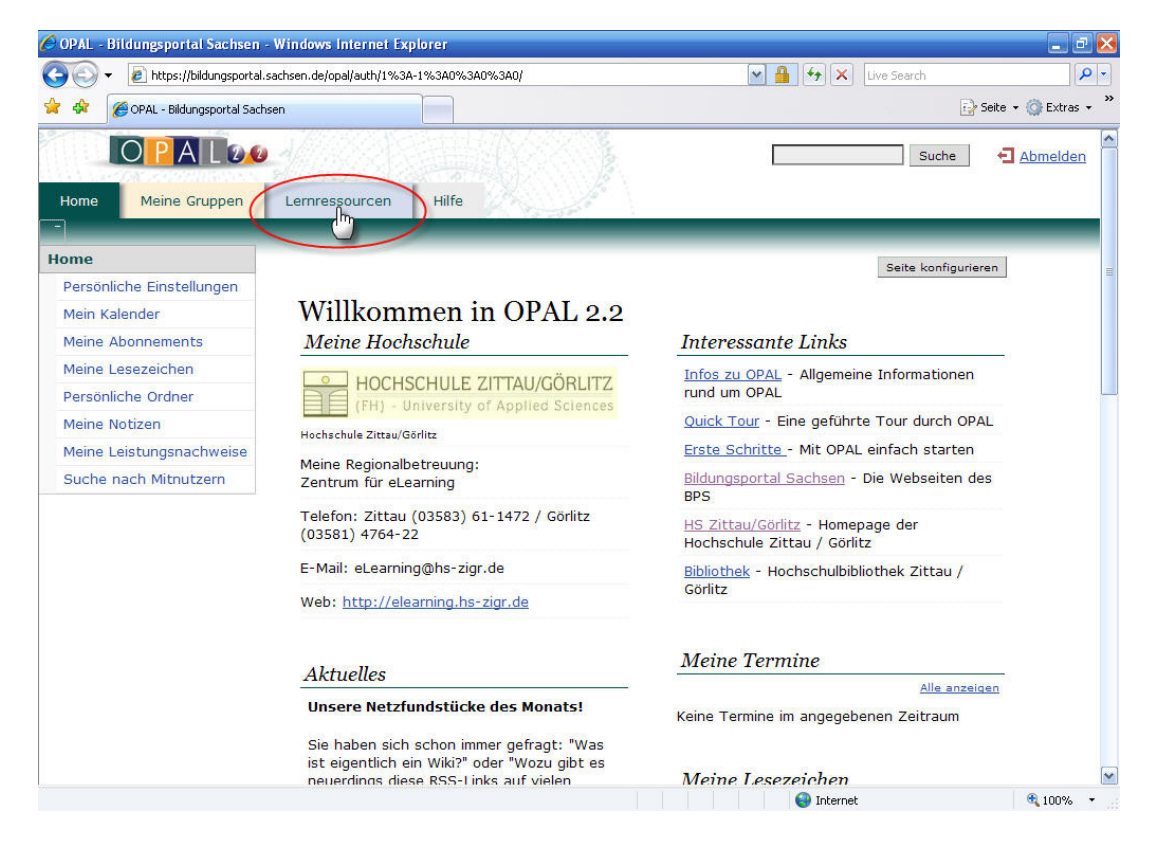

Sie haben nun zwei Möglichkeiten, nach Kursen zu suchen – den Katalog und die Suche.

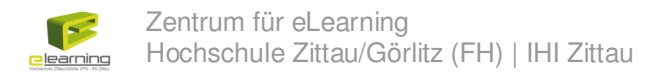

#### **Der Katalog**

Im Katalog können Sie anhand der vorhandenen Kategorien nach dem gewünschten Kurs suchen.

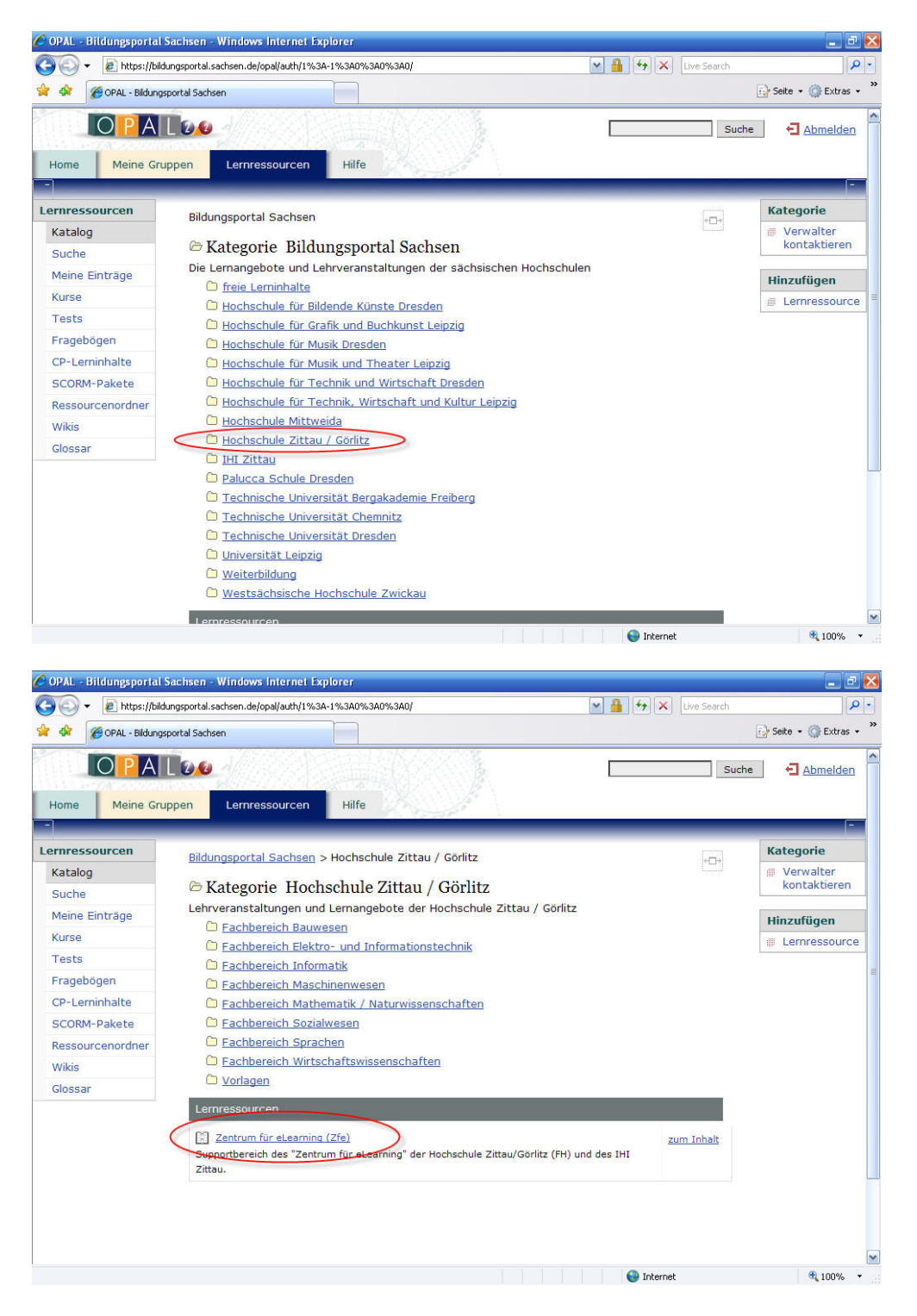

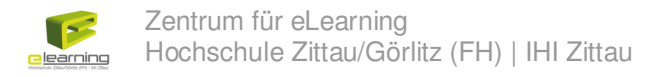

#### **Die Suche**

In der Suche können Sie anhand des Titels, des Erstellers, der Beschreibung und des Typs der Lernressource suchen.

|                                                                                                    |                                                                                                    |                                                                                                    |                                                                                                    | -                                    |                                                                                                    |
|----------------------------------------------------------------------------------------------------|----------------------------------------------------------------------------------------------------|----------------------------------------------------------------------------------------------------|----------------------------------------------------------------------------------------------------|--------------------------------------|----------------------------------------------------------------------------------------------------|
| 🕘 💽 👻 🙋 https://bil                                                                                                    | dungsportal.sachsen.de/opal/auth/1%3                                                                                                    | 3A-1%3A0%3A0%3A0/                                                                                                    | <u>►</u> 🔒 ← ×                                                                                                    | Live Search                          | ٩                                                                                                    |
| 🐼 🏈 OPAL - Bildung                                                                                                    | jsportal Sachsen                                                                                                    |                                                                                                    |                                                                                                    |                                      | 🔂 Seite 🔹 🍈 Extras 🔹                                                                                                    |
| nome Meine Gr                                                                                                    | uppen centressourcen                                                                                                    | nine                                                                                                    |                                                                                                    |                                      |                                                                                                    |
|                                                                                                    |                                                                                                    |                                                                                                    |                                                                                                    |                                      | -                                                                                                    |
| ernressourcen                                                                                                    | Lerpressourcen                                                                                                    |                                                                                                    |                                                                                                    | +□→                                  | Importieren                                                                                                    |
| Katalog                                                                                                    | Tital day I amount                                                                                                    |                                                                                                    |                                                                                                    |                                      | # Kurs                                                                                                    |
| Suche                                                                                                    | Titel der Lernressource:                                                                                                    | Zfe                                                                                                    |                                                                                                    |                                      | CP-Leminhalt                                                                                                    |
| Meine Einträge                                                                                                    | Autor:                                                                                                    |                                                                                                    |                                                                                                    |                                      | SCORM-Paket                                                                                                    |
| Kurse                                                                                                    | Beschreibung:                                                                                                    |                                                                                                    |                                                                                                    |                                      | Test                                                                                                    |
| Tests                                                                                                    | Typ:                                                                                                    | Kurs                                                                                                    |                                                                                                    |                                      | wiki                                                                                                    |
| Fragebögen                                                                                                    |                                                                                                    | CP-Lerninhalt                                                                                                    |                                                                                                    |                                      | Glossar                                                                                                    |
| CP-Lerninhalte                                                                                                    |                                                                                                    | Fragebogen                                                                                                    |                                                                                                    |                                      | Andere Formate                                                                                                    |
| SCORM-Pakete                                                                                                    |                                                                                                    | Test                                                                                                    |                                                                                                    |                                      | - Tribule Fornate                                                                                                    |
| Ressourcenordner                                                                                                    |                                                                                                    | Ressourcenordner                                                                                                    |                                                                                                    |                                      | Neu erstellen                                                                                                    |
| Wikis                                                                                                    |                                                                                                    | DF PDF                                                                                                    |                                                                                                    |                                      | # Kurs                                                                                                    |
| Glossar                                                                                                    |                                                                                                    | PowerPoint                                                                                                    |                                                                                                    |                                      | i Test                                                                                                    |
|                                                                                                    |                                                                                                    | Word                                                                                                    |                                                                                                    |                                      | iii Fragebogen                                                                                                    |
|                                                                                                    |                                                                                                    | Animation                                                                                                    |                                                                                                    |                                      | Ressourcenordner                                                                                                    |
|                                                                                                    |                                                                                                    | 🔲 Bild<br>🗍 Musik                                                                                                    |                                                                                                    |                                      | iii Wiki                                                                                                    |
|                                                                                                    |                                                                                                    | Film                                                                                                    |                                                                                                    |                                      | ill Glossar                                                                                                    |
|                                                                                                    |                                                                                                    | 🔲 Wiki                                                                                                    |                                                                                                    |                                      |                                                                                                    |
|                                                                                                    |                                                                                                    | Glossar                                                                                                    |                                                                                                    |                                      |                                                                                                    |
|                                                                                                    |                                                                                                    | Andere Dater                                                                                                    |                                                                                                    |                                      |                                                                                                    |
|                                                                                                    |                                                                                                    | Alle auswählen                                                                                                    |                                                                                                    |                                      |                                                                                                    |
|                                                                                                    |                                                                                                    | Adaman ioscilen                                                                                                    |                                                                                                    |                                      |                                                                                                    |
| OPAL - Bildungsportal                                                                                                    | Sachsen - Windows Internet E                                                                                                    | xplorer                                                                                                    |                                                                                                    |                                      | € 100% ·                                                                                                    |
| OPAL - Bildungsportal                                                                                                    | Sachsen - Windows Internet E<br>dungsportal.sachsen.de/opal/auth/1%3                                                                                                    | xplorer<br>3A-1%3A0%3A0%3A0/                                                                                                    |                                                                                                    | Live Search                          | € 100% ·                                                                                                    |
| OPAL - Bildungsportal                                                                                                    | I Sachsen - Windows Internet E<br>dungsportal.sachsen.de/opal/auth/1%3<br>gsportal Sachsen                                                                                                    | xplorer<br>34-1%5A0%3A0%3A0/                                                                                                    | Ma Ma X                                                                                                    | Live Search                          | € 100% 、                                                                                                    |
| OPAL - Bildungsportal                                                                                                    | I Sachsen - Windows Internet 12<br>dungsportal.sachsen.de/opal/auth/1%3<br>gsportal.Sachsen                                                                                                    | xplorer<br>34-1%3A0%3A0/%3A0/                                                                                                    | V A V                                                                                                    | Live Search                          | R 100%                                                                                                    |
| OPAL - Bildungsportal                                                                                                    | I Sachsen - Windows Internet 12<br>dungsportal.sachsen.de/opal/auth/1%3<br>gsportal.Sachsen                                                                                                    | xplorer<br>3A-1%3A0%3A0/<br>3A-1%3A0%3A0/<br>3A-1%3A0/<br>3A-1%3A0/<br>3A-1%3A0 |                                                                                                    | Live Search                          | R 100% •                                                                                                    |
| OPAL - Bildungsportal                                                                                                    | I Sachsen - Windows Internet E<br>dungsportal.sachsen.de/opal/auth/1%3<br>gsportal.Sachsen<br>Down<br>Lemressourcen                                                                                                    | xplorer<br>3A-1%3A0%3A0/<br>A1%3A0%3A0/<br>A1%3A0%3A0/<br>Hilfe                                                                                                    | Internet                                                                                                    | Live Search                          | R 100%                                                                                                    |
| OPAL - Bildungsportal                                                                                                    | I Sachsen - Windows Internet 12<br>dungsportal.sachsen.de/opal/auth/1%3<br>gsportal.Sachsen<br>Down<br>Lemressourcen                                                                                                    | xplorer<br>3A-1%3A0%3A0/<br>3A-1%3A0%3A0/<br>All fe                                                                                                    | Internet                                                                                                    | Live Search                          | Seite + (2) Extras +                                                                                                    |
| OPAL Bildungsportal                                                                                                    | I Sachsen - Windows Internet 12<br>dungsportal.sachsen.de/opal/auth/1%3<br>gsportal.Sachsen<br>Down<br>Lemressourcen                                                                                                    | xplorer<br>3A-1%3A0%3A0/%3A0/<br>Hilfe                                                                                                    | Internet                                                                                                    | Live Search                          | Seite - C Extras -                                                                                                    |
| OPAL Bildungsportal                                                                                                    | I Sachsen - Windows Internet E<br>dungsportal.sachsen.de/opal/auth/1%3<br>gsportal.Sachsen<br>Down<br>Lemressourcen<br>Lemressourcen                                                                                                    | xplorer<br>3A-1%3A0%3A0/<br>3A-1%3A0%3A0/<br>Hilfe                                                                                                    | Internet                                                                                                    | Live Search                          | Sete - C Extras -                                                                                                    |
| OPAL Bildungsportal                                                                                                    | Sachsen - Windows Internet E<br>dungsportal.sachsen.de/opal/auth/1%:<br>gsportal Sachsen<br>Uppen Lemressourcen<br>Lemressourcen<br>Zurück                                                                                                    | xplorer<br>3A-1%3A0%3A0/<br>Hilfe                                                                                                    | C Internet                                                                                                    | Live Search                          | Image: CP-Leminhalt                                                                                                    |
| OPAL - Bildungsportal                                                                                                    | Sachsen - Windows Internet E<br>dungsportal.sachsen.de/opal/auth/1%3<br>asportal Sachsen<br>UCCO<br>Lemressourcen<br>Lernressourcen<br>Zurück<br>1 Eintrag                                                                                                    | xplorer<br>3A-1%3A0%3A0/<br>All fe                                                                                                    | Internet                                                                                                    | Live Search                          | Image: Sete + (a)       Image: Sete + (b)         Image: Sete + (b)       Image: Sete + (b)         Image: Sete + (b)       Image: Sete + (b)                                                                                                    |
| OPAL - Bildungsportal                                                                                                    | Sachsen - Windows Internet E<br>dungsportal.sachsen.de/opal/auth/1%:<br>sportal Sachsen<br>U.O.O.<br>Lernressourcen<br>Lernressourcen<br>Zurück<br>1 Eintrag<br>TYP- c. TITEL.PSP.159                                                                                                    | xplorer<br>aA-1%3A0%3A0%3A0/<br>A-1%3A0%3A0%3A0/<br>Hife<br>NDESSOURCE () + ERSTELLER                                                                                                    |                                                                                                    | Live Search                          | R       100%         R       R         R       Sete • (200)         Extras •       Extras •         Importieren       Kurs         ISCORM-Paket       SCORM-Paket         ISS       Test                                                                                                    |
| OPAL - Bildungsportal<br>C PAL - Bildungsportal<br>C PAL - Bildung<br>C PAL - Bildung<br>C PAL - Bildung<br>C PAL - Bildung<br>C PAL - Bildung<br>C PAL - Bildung<br>C PAL - Bildungsportal<br>Meine Gr<br>Meine Gr<br>Katalog<br>Suche<br>Meine Einträge<br>Kurse<br>Tests                                                                                                    | Sachsen - Windows Internet E<br>dungsportal.sachsen.de/opal/auth/1%3<br>sportal Sachsen<br>Lernressourcen<br>Lernressourcen<br>Zurück<br>1 Eintrag<br>TYP > < TITEL DED LEE<br>Cantour File DED LEE                                                                                                    | xplorer<br>an-1%3A0%3A0%3A0/<br>Hilfe Kersteller                                                                                                    |                                                                                                    | Live Search                          | Image: Sete + (2000)         Image: Sete + (2000)                                                                                                    |
| OPAL - Bildungsportal<br>C PAL - Bildungsportal<br>C PAL - Bildung<br>C PAL - Bildung<br>C PAL - Bildung<br>C PAL - Bildung<br>C PAL - Bildung<br>C PAL - Bildung<br>C PAL - Bildungsportal<br>C PAL - Bildungsportal<br>C PAL - Bildung<br>C PAL - Bildung<br>C PAL - | I Sachsen - Windows Internet E<br>dungsportal.sachsen.de/opal/auth/1%3<br>apportal Sachsen<br>Lemressourcen<br>Lemressourcen<br>Zurück<br>1 Eintrag<br>TP - C TITEL PSQ 159<br>Centrum für eles                                                                                                    | xplorer<br>3A-1%5A0%3A0%3A0/<br>Hilfe<br>Hilfe<br>ANPERSOURCE (1) < ERSTELLER<br>rning (Zfe)<br>elearning@hs-<br>zigr.de                                                                                                    |                                                                                                    | Live Search                          | Importieren         Kurs         CP-Leminhalt         SCORN-Paket         Fragebogen         Wiki         Closer                                                                                                    |
| OPAL - Bildungsportal<br>C + C + Neines<br>C + P A<br>Home Meine Gr<br>Home Meine Gr<br>Home Sourcen<br>Katalog<br>Suche<br>Meine Einträge<br>Kurse<br>Tests<br>Fragebögen<br>CP-Lerninhalte                                                                                                    | Sachsen - Windows Internet E<br>dungsportal.sachsen.de/opal/auth/1%3<br>asportal Sachsen<br>Lemnressourcen<br>Zurück<br>1 Eintrag<br>TYP - CITIFF-DEQ.159<br>Zentum für eles                                                                                                    | xplorer<br>3A-1%3A0%3A0%3A0/<br>Hilfe<br>Hilfe<br>KNPERSQURCE () < ERSTELLER<br>zigr.de                                                                                                    | C ZUGRIFFSRECHTE*  C A BARG Inha anze                                                                                                    | Live Search<br>+=+<br>KTION<br>State | ************************************                                                                                                    |
| OPAL BIldungsportal                                                                                                    | I Sachsen - Windows Informet E<br>dungsportal.sachsen.de/opal/auth/1%3<br>asportal Sachsen<br>Uppen Lemressourcen<br>Zurück<br>1 Eintrag<br>TYP CITTEL PEOLEO<br>ELEMENT                                                                                                    | xplorer<br>3A-1%3A0%3A0%3A0/<br>Hife<br>Hife<br>AVERSOURCE ()> < ERSTELLER<br>elearning@hs-<br>zigr.de                                                                                                    |                                                                                                    | Live Search                          | Importieren         Kurs         Kurs         ScorM-Paket         ScorM-Paket         Fragebogen         Wiki         Glossar         Andree Formate                                                                                                    |
| OPAL - Bildungsportal                                                                                                    | Sachsen - Windows Informet E<br>dungsportal.sachsen.de/opal/auth/1%3<br>asportal Sachsen<br>Uppen Lemnressourcen<br>Zurück<br>1 Eintrag<br>TYP CITER RESS 120                                                                                                    | xplorer<br>3A-1%3A0%3A0%3A0/<br>Hife<br>Hife<br>KNDERSOURCE (2) < ERSTELLER<br>elearning@hs-<br>zigr.de                                                                                                    | Internet                                                                                                    | Live Search                          | Importieren         Importieren         Kurs         C-Leminhalt         SCORM-Paket         Importieren         Importieren <t< td=""></t<>                                                                                                    |
| OPAL - Bildungsportal                                                                                                    | Sachsen - Windows Internet E<br>dungsportal.sachsen.de/opal/auth/1%:<br>sportal Sachsen<br>Uppen Lemressourcen<br>Lemressourcen<br>Zurück<br>1 Eintrag<br>TYP STIFF-PEQ 129<br>Centum für eless<br>A = Alle Autoren (nicht öffe<br>A = Besitzer dieser Lemress<br>A = Alle Autoren (nicht öffe                               | xplorer<br>3A-1%3A0%3A0%3A0/<br>Hilfe<br>Hilfe<br>KNPESSOURCE (1) < ERSTELLER<br>elearning@hs-<br>zigr.de<br>source (nicht offentlich)<br>ntlich)                                                                                                    | Internet                                                                                                    | Live Search                          | <ul> <li>Loose</li> <li>Loose</li> <li></li></ul>                                                                                                    |
| OPAL Bildungsportal                                                                                                    | Sachsen - Windows Internet E<br>dungsportal.sachsen.de/opal/auth/1%:<br>sportal Sachsen<br>UDD C<br>Lemressourcen<br>Zurück<br>1 Eintrag<br>TYP CITER PERCISS<br>2 Entrum für eles<br>2 = Besitzer dieser Lemres<br>4 = Alle Autoren (nicht diff<br>8 = Registrierte Benutzer (C<br>9 = Besitzer dieser Lemres               | xplorer<br>3A-1%3A0%3A0%3A0/<br>Hilfe<br>Hilfe<br>KNPESSOURCE (2) < ERSTELLER<br>elearning@hs-<br>zigr.de<br>elearning@hs-<br>zigr.de                                                                                                    |                                                                                                    | Live Search                          | € 100% ···                                                                                                    |
| OPAL Bildungsportal                                                                                                    | Sachsen - Windows Internet E<br>dungsportal.sachsen.de/opal/auth/1%3<br>sportal Sachsen<br>UCCO<br>Lemressourcen<br>Zurück<br>1 Eintrag<br>TYP CITER PER LEM<br>2 Entrum für elee<br>                                                                                                    | xplorer<br>aA-1%3A0%3A0%3A0/<br>Hife<br>Hife<br>XPESSOURCE ()<br>elearning@bz<br>zigr.de<br>source (nicht öffentlich)<br>offentlich)<br>Benutzer (offentlich)                                                                                                    |                                                                                                    | Live Search                          | <ul> <li>100%</li> <li>100%</li> <li< td=""></li<></ul>                                                                                                    |
| OPAL - Bildungsportal                                                                                                    | Sachsen - Windows Internet E<br>dungsportal.sachsen.de/opal/auth/1%3<br>sportal Sachsen<br>UCOO<br>uppen Lemressourcen<br>Zurück<br>1 Eintrag<br>TYP> < TITEL PEC LEG<br>Contrum für elea<br>B = Besitzer dieser Lemress<br>A = Alle Autoren (nicht die<br>R = Registrierte Benutzer<br>G = Gäste und registrierte           | xplorer<br>aA-1%3A0%3A0%3A0/<br>A-1%3A0%3A0%3A0/<br>Hilfe<br>KINESSOURCE () < ERSTELLER<br>elearning@hs-<br>zigr.de<br>ssource (nicht offentlich)<br>offentlich)<br>Benutzer (offentlich)                                                                                                    | Internet      ZUGRIFFSRECHTE*     A      BARG     Inhal     anze                                                                                                    | Live Search                          | <ul> <li>100%</li> <li>100%</li> <li< td=""></li<></ul>                                                                                                    |
| OPAL - Bildungsportal                                                                                                    | Sachsen - Windows Internet E<br>dungsportal.sachsen.de/opal/auth/1%3<br>sportal Sachsen<br>Lernressourcen<br>Zurück<br>1 Eintrag<br>TYP < TITEL DER LER<br>2 entrum für elea<br>*)<br>B = Besitzer dieser Lernres<br>A = Alle Autoren (nicht die<br>R = Registrierte Benutzer (<br>G = Gäste und registrierte                | xplorer<br>3A-1%5A0%3A0%3A0/<br>Hilfe<br>Hilfe<br>ALEFSSOURCE () < ERSTELLER<br>elearning@hs-<br>zigr.de<br>assource (nicht offentlich)<br>offentlich)<br>Benutzer (offentlich)                                                                                                    | C ZUGRIFFSRECHTE*  C A BARG Inha anze                                                                                                    | Live Search                          | <ul> <li>\$ 100%</li> <li>\$ 20%</li> <li>\$ 20%</li> <li< td=""></li<></ul>                                                                                                    |
| OPAL - Bildungsportal<br>C P AL - Bildungsportal<br>C P A<br>C P A<br>Home Meine Gr<br>Katalog<br>Suche<br>Meine Einträge<br>Kurse<br>Tests<br>Fragebogen<br>CP-Lerninhalte<br>SCORM-Pakete<br>Ressourcenordner<br>Wikis<br>Glossar                                                                                                    | Sachsen - Windows Internet E<br>dungsportal.sachsen.de/opal/auth/1%3<br>sportal Sachsen<br>Uppen Lemressourcen<br>Zurück<br>1 Eintrag<br>TYP - TITEL PSQ 150<br>Zentrum für eLea<br>*)<br>B = Besitzer dieser Lemres<br>A = Alle Autoren (nicht diff<br>R = Registrierte Benutzer (<br>G = Gäste und registrierte            | xplorer<br>3A-1%3A0%3A0%3A0/<br>Hife<br>Hife<br>KNERSQURCE () < ERSTELLER<br>elearning@ha-<br>zigr.de<br>ssaurce (nicht offentlich)<br>intlich)<br>Steinch)<br>Steinch)                                                                                                    | Internet                                                                                                    | Live Search                          | R 100%         Importieren         Kurs         CP-Lerninhalt         SCORM-Paket         Fragebogen         Wiki         Glossar         Nadere Formate         Neu erstellen         Kurs         Test         Bessourcendner         Wiki         Bessourcendner         Wiki         Bessourcendner         Wiki         Bessourcendner         Wiki         Wiki         Bessourcendner         Wiki         Wiki         Wiki         Wiki                                                                                                    |
| OPAL Bildungsportal                                                                                                    | Sachsen - Windows Internet E<br>dungsportal.sachsen.de/opal/auth/1%:<br>sportal Sachsen<br>Uppen Lemressourcen<br>Lemressourcen<br>Zurück<br>1 Eintrag<br>TP<br>Besitzer dieser Lemres<br>A = Alle Autoren (nicht öffe<br>R = Registrierte Benutzer (<br>G = Gäste und registrierte                                          | xplorer<br>3A-1%3A0%3A0%3A0/<br>Hife<br>Hife<br>KNEESSOURCE ()<br>elearning@hs-<br>zigr.de<br>source (nicht offentlich)<br>offentlich)<br>offentlich)<br>Benutzer (offentlich)                                                                                                    | Internet      Internet                                                                                                    | Live Search                          | Importieren         Kurs         CP-Leminhalt         ScORM-Paket         Test         Fragebogen         Wiki         Glossar         Fragebogen         Kurs         Flossar         Wiki         Glossar         Wiki         Test         Wiki         Glossar         Wiki         Glossar         Wiki         Glossar         Wiki         Glossar         Wiki         Glossar                                                                                                    |
| OPAL Bildungsportal                                                                                                    | Sachsen - Windows Internet E<br>dungsportal.sachsen.de/opal/auth/1%:<br>sportal Sachsen<br>Uppen Lemressourcen<br>Lemressourcen<br>Zurück<br>1 Eintrag<br>TYP TITEF PER LEP<br>2 entrum für eles<br>*) = Besitzer dieser Lemres<br>A = Alle Autoren (nicht öffe<br>R = Registrierte Benutzer (<br>G = Gäste und registrierte | xplorer<br>3A-1%3A0%3A0%3A0/<br>Hife<br>Hife<br>KNEESSOURCE (2)<br>elearning@hs-<br>zigr.de<br>ssource (nicht offentlich)<br>offentlich)<br>offentlich)<br>Benutzer (offentlich)                                                                                                    |                                                                                                    | Live Search                          | <ul> <li>♣ 100%</li> <li>₩ 100%</li> <li>₩ 100%</li> <li>₩ 200%</li> <li>₩ 200%</li></ul>                                                                                                    |
| OPAL Bildungsportal                                                                                                    | Sachsen - Windows Internet E<br>dungsportal.sachsen.de/opal/auth/1%3<br>sportal Sachsen<br>UCCO<br>Lernressourcen<br>Zurück<br>1 Eintrag<br>TYP CITER PER 129<br>2 Entrum für elee<br>*)<br>B - Besitzer disser Lernres<br>A - Registrierte Benutzer (<br>G - Gäste und registrierte                                         | xplorer<br>aA-1%3A0%3A0%3A0/<br>Hife<br>Hife<br>XPERSOURCE ()<br>elearning@ba-<br>zigr.de<br>isource (nicht offentlich)<br>offentlich)<br>Benutzer (offentlich)                                                                                                    | Internet      Internet                                                                                                    | Live Search                          | <ul> <li>♣ 100%</li> <li>₽</li> <li>P</li> <li>P</li></ul> |
| OPAL Bildungsportal                                                                                                    | Sachsen - Windows Internet E<br>dungsportal.sachsen.de/opal/auth/1%3<br>sportal Sachsen<br>UCOO<br>Lernressourcen<br>Zurück<br>1 Eintrag<br>TYP < 11761-DED 150<br>Centrum für elee<br>*)<br>B = Besitzer dieser Lernres<br>A = Alle Autoren (nicht diefe<br>R = Registrierte Benutzer<br>C = Geste und registrierte         | xplorer<br>aA-1%3A0%3A0%3A0/<br>AI-1%3A0%3A0%3A0/<br>Hilfe<br>MPESSOURCE () < ERSTELLER<br>elearning@hs-<br>zigr.de<br>ssource (nicht offentlich)<br>offentlich)<br>Benutzer (offentlich)                                                                                                    | Internet      Internet      Internet | Live Search                          | <ul> <li>♣ 100%</li> <li>■ ■</li> <li>P</li> <li>P Sete + @ Extras +</li> <li>P Extras +</li> <li>P Extras +</li> <li>P Extras +</li> <li>P Extras +</li> <li>P CP-Leminhalt</li> <li>CP-Leminhalt</li> <li>SCORN-Paket</li> <li>T est</li> <li>P Fragebogen</li> <li>Wiki</li> <li>T est</li> <li>P Externate</li> <li>Neu erstellen</li> <li>Kurs</li> <li>T est</li> <li>P Fragebogen</li> <li>Ressourcenordner</li> <li>Wiki</li> <li>Glossar</li> </ul>                                                                                                    |

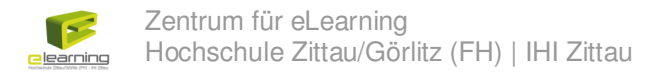

### Lesezeichen erstellen

Sie haben den gewünschten Kurs gefunden und sehen die Details des Kurses (Detailansicht). Klicken Sie in der rechten Box auf "Lesezeichen erstellen", um ein Bookmark für diesen Kurs zu erstellen.

| OPAL - Bildungsportal S              | achsen - Windows Internet Explorer                                                                          |                                      |                              | _ <u>_</u> <u>_</u> <u>_</u>                      |
|--------------------------------------|----------------------------------------------------------------------------------------------------|--------------------------------------|------------------------------|---------------------------------------------------|
| 🔆 💽 🗸 🙋 https://bildu                | ngsportal.sachsen.de/opal/auth/1%3A-1%3A0%                                                                  | 3A0%3A0/                             | 💌 🔒 😽 🗙 Live S               | earch 🦉 🗸                                         |
| 🔶 🔅 🌈 OPAL - Bildungs                | portal Sachsen                                                                                              |                                      |                              | 🔂 Seite 👻 🍈 Extras 🝷                              |
| Home Meine Gru                       | ppen Lemressourcen Hilfe                                                                                    |                                      |                              | Suche 🛃 Abmelden                                  |
| ernressourcen<br>Katalog<br>Suche    | Zurück<br>Zentrum für eLearning (Z                                                                          | ífe) - Detailansicht                 |                              | +     Inhalt     anzeigen                         |
| Meine Einträge<br>Kurse              | Inhalt anzeigen                                                                                             |                                      |                              | Inhalt<br>exportieren<br>Essezeichen<br>erstellen |
| Tests<br>Fragebögen<br>CP-Leminhalte | Beschreibung der Lernressour<br>Supportbereich des "Zentrum<br>der Hochschule Zittau/Görlitz<br>IHI Zittau. | ce<br>für eLearning"<br>(FH) und des |                              | Kopieren<br>× Detailansicht<br>schließen          |
| SCORM-Pakete<br>Ressourcenordner     |                                                                                                    |                                      |                              |                                                   |
| Glossar                              |                                                                                                    |                                      |                              |                                                   |
|                                      |                                                                                                    | Hochschule Zitte                     | au/Görlitz (FH) - IHI Zittau |                                                   |
|                                      |                                                                                                    |                                      |                              |                                                   |
|                                      | Allgemeine Informationen                                                                                    |                                      | C Takana A                   |                                                   |

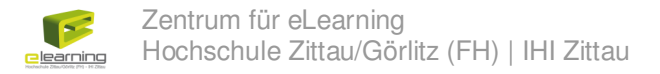

Geben Sie, wenn gewünscht, einen Titel und eine Beschreibung des Lesezeichens an und klicken Sie auf den Button "Speichern".

| 💽 🗢 🖌 https://bild                                                                                    | ungsportal.sachsen.de/oj<br>sportal Sachsen                                          | bal/auth/1%3A-1%3A0%3A0/ 💽 🔒 🚱 🔀 Uve Search | Seite + 🍈 Extras +                                                                                                    |
|----------------------------------------------------------------------------------------------------|--------------------------------------------------------------------------------------|---------------------------------------------|----------------------------------------------------------------------------------------------------|
| Home Meine Gru                                                                                        | ppen Lernres                                                                         | sourcen Hilfe                               | uche 🔄 Abmelden                                                                                                    |
| Lerrressourcen Katalog Suche Meine Einträge Kurse Fragebögen CP-Lerninhalte SCORM-Pakete Kuss Glossar | Zurück<br>Zentrum<br>Inhalt anze<br>Beschrei<br>Supportbe<br>der Hochs<br>IHI Zittau |                                             | Lernressource<br>Inhalt<br>anzeigen<br>Inhalt<br>exporteren<br>Lesecienen<br>rstellen<br>Kopieren<br>X Detailansicht<br>schließen |
|                                                                                                    | Allgemeine                                                                           | Informationen                               | 1                                                                                                    |

Das Lesezeichen wurde gesetzt und Sie sehen dieses nun auf Ihrer Startseite.

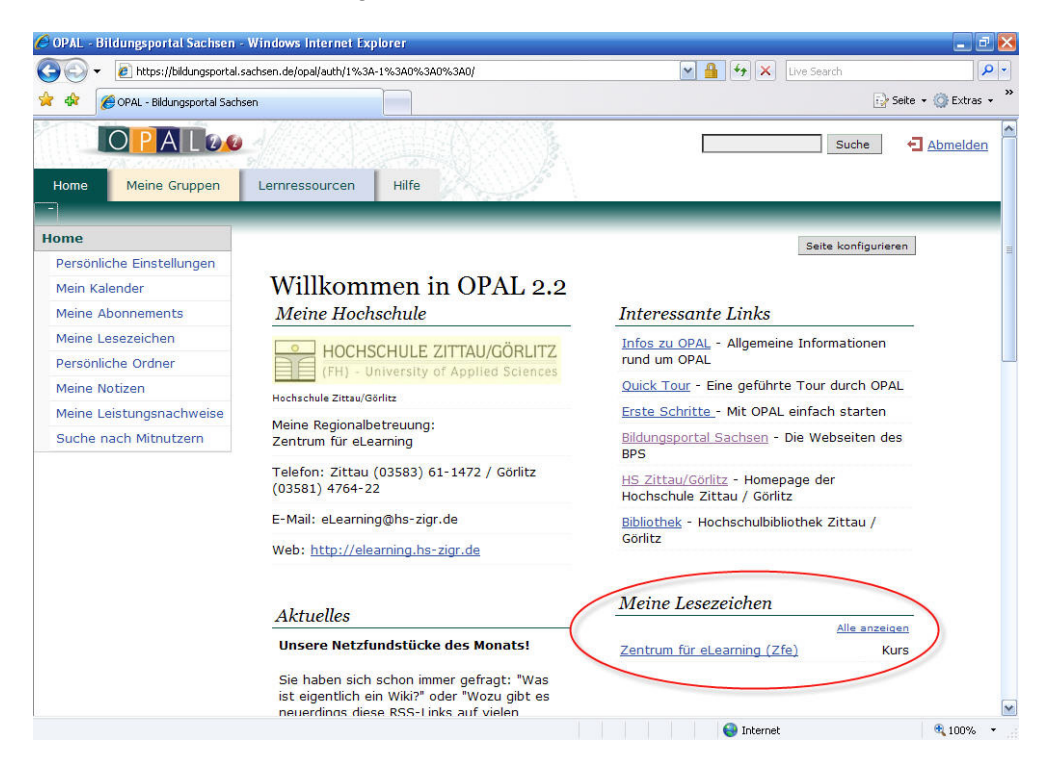

## Viel Erfolg bei der Arbeit mit OPAL!